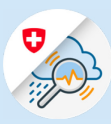

×

#### Guide

# Register for GIN with FED-LOGIN/smartcard

edge://newtab

Web Slice-Katalog

× +

https://www.gin.admin.ch

 $\leftarrow$   $\rightarrow$   $\circlearrowright$  m https://www.gin.admin.ch

# 1. Register with FED-LOGIN

1.1 Go to the website www.gin.admin.ch

# 1.2 Select the FED-LOGIN tile

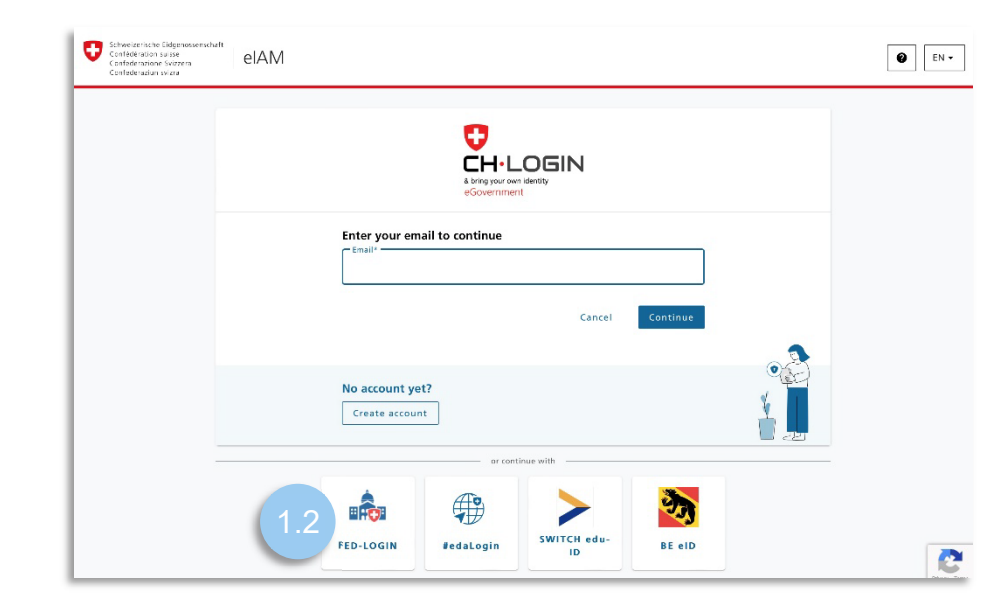

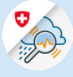

# 2. Log in with a smartcard

2.1 Select the button 'Continue with a smartcard'

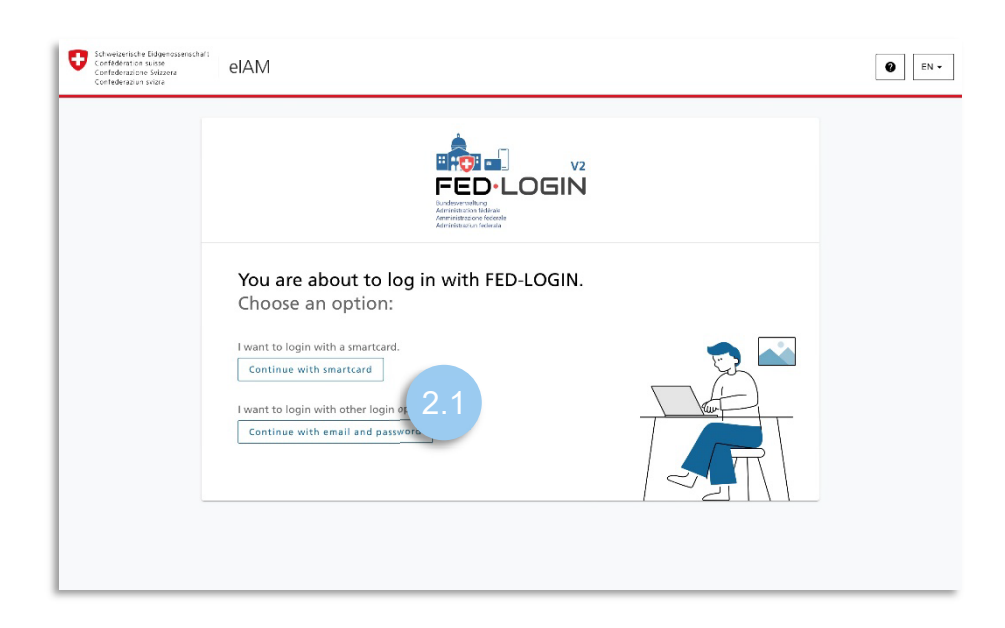

2.2 Enter your smartcard PIN

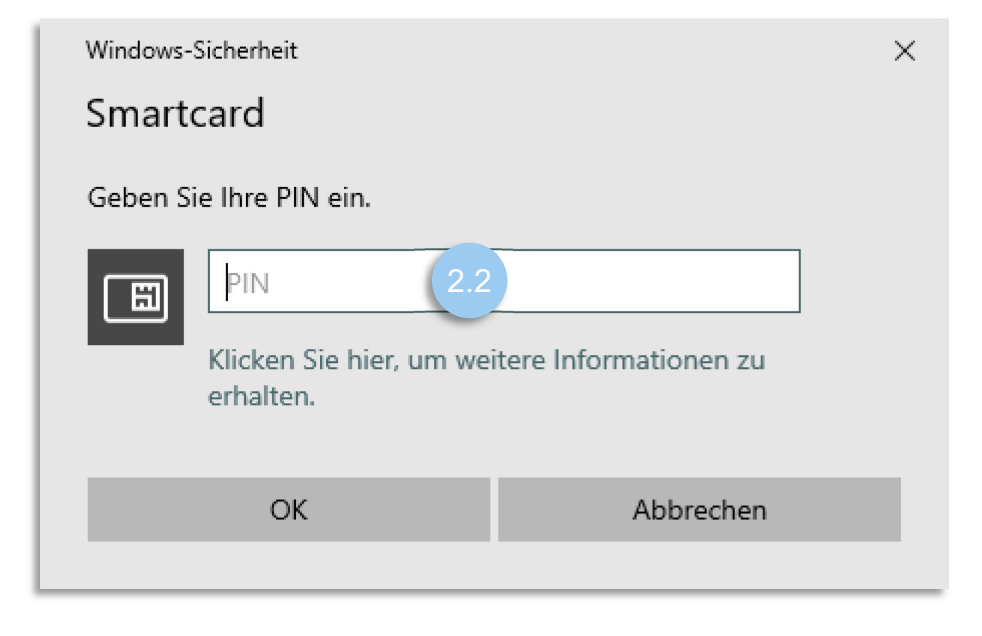

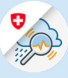

## 3. Register for GIN

3.1 Select 'Request access to GIN'

| Schweizerische Eidgenossenschaft<br>Confederation sulsse<br>Confederazione Svizzera<br>Confederaziun svizra | GIN<br>Gemengame Informationsplattform Naturgefähren                                                      | Kontakt |
|----------------------------------------------------------------------------------------------------|----------------------------------------------------------------------------------------------------|---------|
| Keine Berechtigu                                                                                            | ıng für die Applikation                                                                                   |         |
| Sie haben keine Be<br>Um die Berechtigu                                                                     | rechtigung für diese Applikation.<br>ng zu beantragen, klicken Sie auf den Link unterhalb dieser Meldung. |         |
| Zugang zu G                                                                                                 | IN beantragen♂ (3.1                                                                                       |         |
| Help Point                                                                                                  | $\sim$                                                                                                    |         |
| Telefon: +41848162000                                                                                       |                                                                                                    |         |
| Offnungszeiten: 24 Stun                                                                                     | den, 7 Tage                                                                                               |         |
| Benutzerverwaltung                                                                                          |                                                                                                    |         |
| E-Mail: useradmin@gin.a                                                                                     | dmin.ch                                                                                                   |         |
|                                                                                                    |                                                                                                    |         |

3.2 Fill in the comment box, accept the terms of use and click 'Continue'

# Zugriff beantragen Bitte füllen Sie alle notwendigen Felder aus. Für zusätzliche Angaben steht Ihnen bei Bedarf das Kommentarfeld zur Verfügung. Lesen und akzeptieren Sie die Nutzungsbestimmungen. Klicken Sie anschliessend auf "Weiter". Kommentar 3.2 Nutzungsbestimmungen anzeigen Ich akzeptiere die Nutzungsbestimmungen.

# 3.3 Completion of access request

#### Completion of the access request

The request will be processed as quickly as possible. Please note that this may take several business days depending on the application.

If the request has not been processed within a reasonable time, please contact your helpdesk.

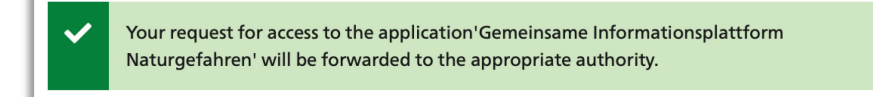

In order to use the FED login **without a smartcard**, you have to define a password once and set up the login. Afterwards, the login with e-mail and password can be performed at any time.

## 4. Set up FED-LOGIN

- Centesteratione Edgenesserechaft Centesteratione Selezere Centesteratione Selezere O DE -4.1 Go to MyAccount and select 'FED-LOGIN' Login-Methode auswählen erfahren Sie auf die Ap Bitte wählen Sie aus, mit welchem Login-In der Hilfe erfahren Sie mehr über die ei HIN, O HIN EPR HIN / **CH**-LOGIN EPR Login ic LOGIN / myFMH-LOGI HIN-EPR LOGIN Health iD Login Health iD Login HP-ID HealthID MyTrustID classic HealthID MyTrustID EPR E-ID FED-LOGIN
- 4.2 Under the 'Login' tab, click 'Smartcard Login' in the note, select the certificate and enter the password for your smartcard

| Contrelevation svizza             |                                                                                          |                                         | EN 🗸 |
|-----------------------------------|------------------------------------------------------------------------------------------|-----------------------------------------|------|
| rne User Profile Login & Security |                                                                                          |                                         |      |
|                                   | Login & Security                                                                         |                                         |      |
|                                   | Jump to:<br>Account Datails, 2FA Managament                                              |                                         |      |
|                                   | Unable to make changes!<br>You must be logged in using your Smartcard<br>Smartcard Legin | 4.2                                     |      |
|                                   | Account Details<br>User ID: CH1142884                                                    | -                                       |      |
|                                   | External FCD-LOGIN<br>Deactivated                                                        | Email address<br>su*****er@ba*****in.ch |      |
|                                   | Activate this after you have set a Password and registered a<br>second factor.           | Password<br>Not registered              |      |
|                                   |                                                                                          |                                         |      |

4.3 Select 'Register Password' in the note

| - 1 | Unable to make changes!<br>You must register a password first. |  |
|-----|----------------------------------------------------------------|--|
| _   | Register Password 4.3                                          |  |
| _   |                                                                |  |

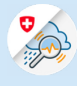

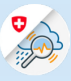

| 4.4 Select 'Continue' and re-<br>authenticate with your<br>smartcard. | 0-                                                                    | -0-                                  | -3                                       |
|-----------------------------------------------------------------------|-----------------------------------------------------------------------|--------------------------------------|------------------------------------------|
|                                                                       | Re-authentication                                                     | Set Password                         | Confirmation code                        |
|                                                                       | To make changes plea<br>certificate first. Please<br>select Continue. | se re-authenticat<br>note that you w | te with your<br>ill be redirected if you |
|                                                                       |                                                                       | Canc                                 | el Continue                              |

4.5 Enter a new password (to log in to GIN), confirm your password and select 'Continue'

| <b>o</b> —                                                                                                   | -0-                                                                                | 3                                                                                 |
|----------------------------------------------------------------------------------------------------|------------------------------------------------------------------------------------|-----------------------------------------------------------------------------------|
| Re-authentication                                                                                            | Set Password                                                                       | Confirmation code                                                                 |
| Use at least 10 charact<br>uppercase letter (A-Z)<br>digits (0-9) or special o<br>[]\\ ;;"'?/<>,.). Please o | ters, at most 64 c<br>, 1 lowercase lett<br>character (~`!@#<br>don't use the last | haracters, least 1<br>ter (a-z) and at least 2<br>\$%^&*()+={}<br>t 10 passwords. |
| New password *                                                                                               |                                                                                    |                                                                                   |
|                                                                                                    |                                                                                    |                                                                                   |
| Confirm password *                                                                                           |                                                                                    |                                                                                   |
|                                                                                                    | Canc                                                                               | el Continue                                                                       |

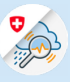

| <ul><li>4.6 Enter the confirmation<br/>code that was sent to your<br/>email address and click<br/>'Save'</li></ul> | ⊘3                                                                                                    |
|----------------------------------------------------------------------------------------------------|----------------------------------------------------------------------------------------------------|
|                                                                                                    | Re-authentication Set Password Confirmation code                                                                                                    |
|                                                                                                    | We have sent you a confirmation code to the following<br>email address: <first &="" last="" name="">@bit.admin.ch<br/>Confirmation code *<br/>181033</first> |
|                                                                                                    | Back Save 4.6                                                                                                    |
|                                                                                                    | Did not receive the code?                                                                                                    |
|                                                                                                    | New code                                                                                                    |

# 5. Set up a second factor

5.1 In the 2FA Management part click on "Register" and select "mobile number (mTan)

| Home User Profile Login & Security |                                                                                                    |  |
|------------------------------------|----------------------------------------------------------------------------------------------------|--|
|                                    | External login diabled     Hyperand large or process television for extend, please note that your password must be set, have at least time 2FA     region registered. After risk you can activate the internal HI-DLOGIN under Across the table. |  |
|                                    | Account Details                                                                                                    |  |
|                                    | User ID: CH1144292                                                                                                    |  |
|                                    | reterest FED-DEIN Email address<br>Active ba <sup>sesse</sup> re@ba <sup>sesses</sup> m.cb                                                                                                    |  |
|                                    | You can log in without Strantzard new, if you have a password<br>set and a second factor registered<br>Last changed 94 01 2023 Edit                                                                                                    |  |
|                                    | DARKURAR                                                                                                    |  |
|                                    | 2FA Management                                                                                                    |  |
|                                    | Registered Devices                                                                                                    |  |
|                                    | Register a second factor to log in more security                                                                                                    |  |

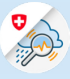

#### 5.1 Select 'Continue'

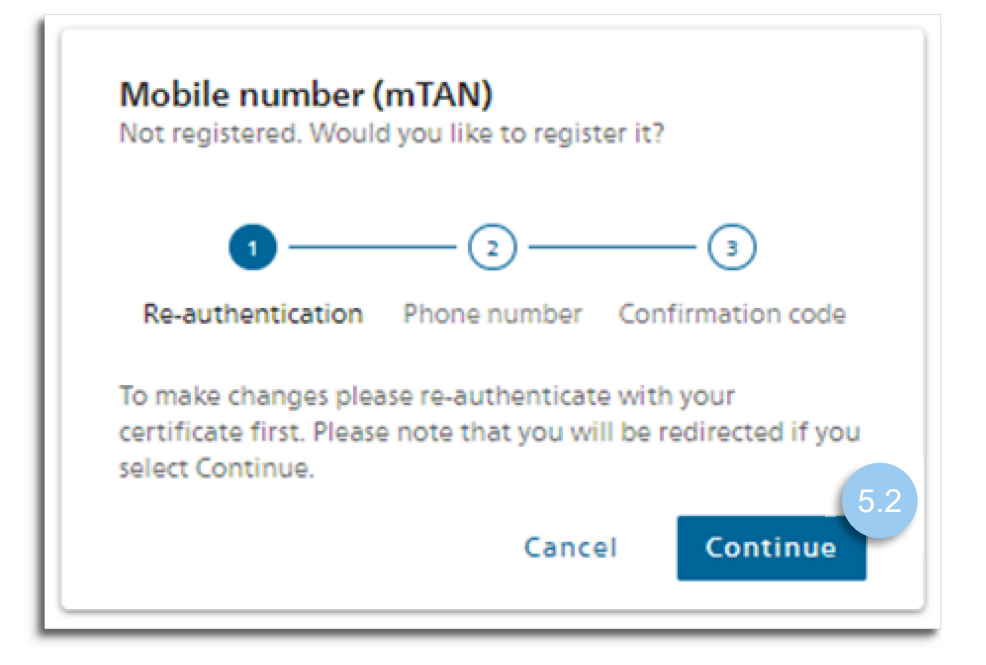

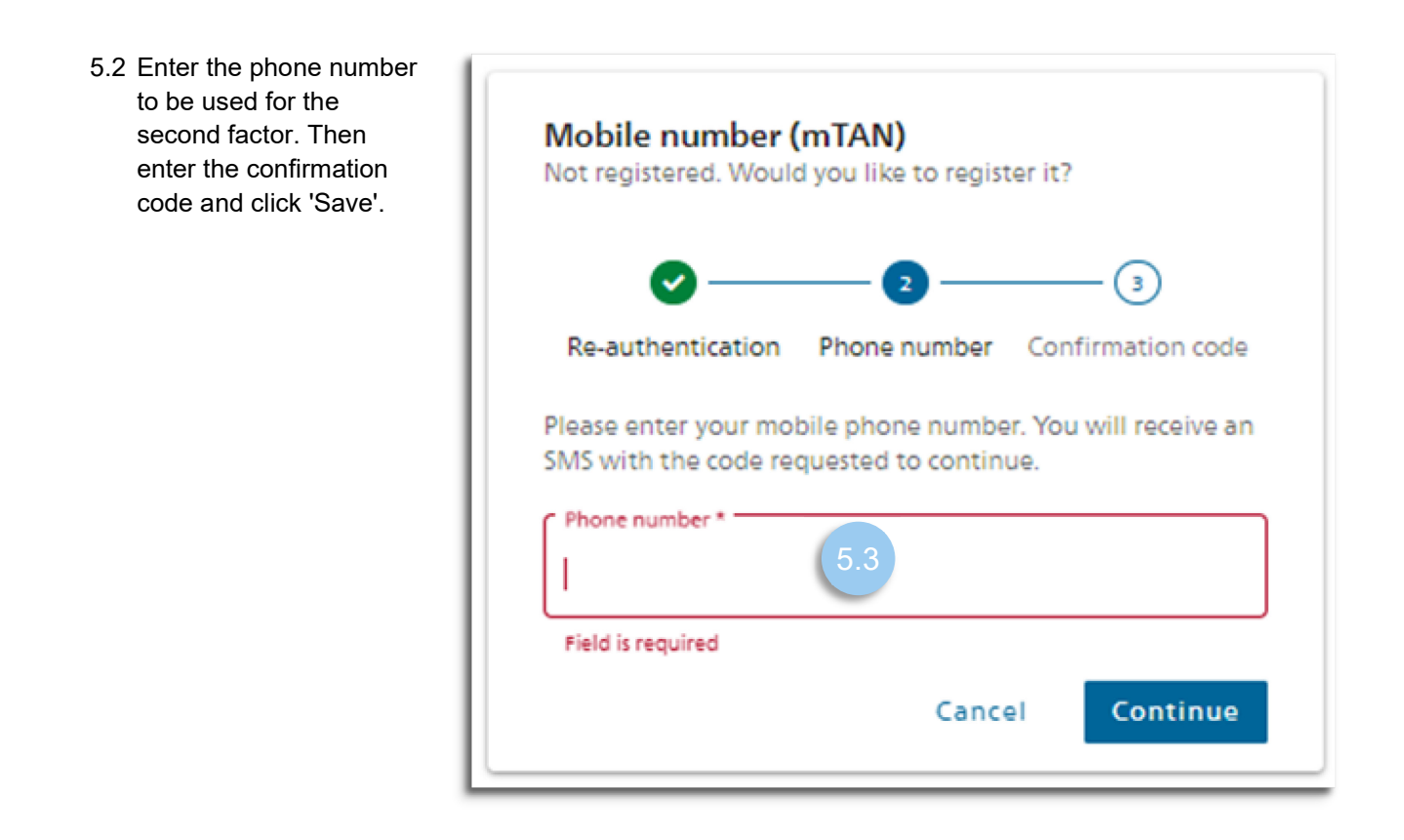

5.3 Now go back to the website www.gin.admin.ch to log in.

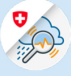

## 6. Log in with email and password

6.1 Select the button 'Continue with email address and password'

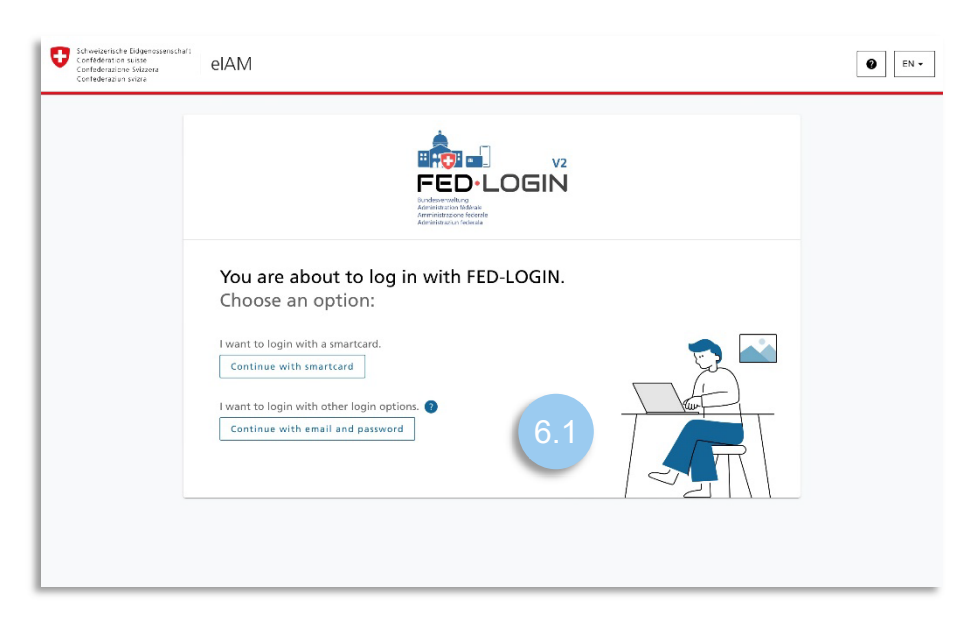

6.2 Enter your email address

| Schweizerliche Eidgenossenschaft<br>Cneføderation suisse<br>Denføderatione Svizzera<br>Conføderazione Svizzera | elAM                                                      | en •         |
|----------------------------------------------------------------------------------------------------|-----------------------------------------------------------|--------------|
|                                                                                                    |                                                           |              |
|                                                                                                    | Enter your email to continue<br>Email*<br>Cancel Continue |              |
|                                                                                                    | Do you have a smartcard?                                  |              |
|                                                                                                    |                                                           | Phote - Same |

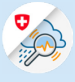

### 6.3 Enter your password

| Annakeyoun tedenia                      |  |
|-----------------------------------------|--|
| andrin forrer@bafu.admin.ch             |  |
| Passwort* 6.3 •                         |  |
| Passwort vergessen? (Nur_mit_Mobile_ID) |  |
| Abbrechen Login                         |  |
|                                         |  |
| Haben Sie eine Smartcard?               |  |
|                                         |  |

6.4 Enter the confirmation code you received by text message

| Schweizerische Bidgenossenschaft<br>Centraleration is une<br>Confederatione Suzzers<br>Confederatione Suzzers |                                                                                                    | EN - |
|----------------------------------------------------------------------------------------------------|----------------------------------------------------------------------------------------------------|------|
|                                                                                                    | Two-factor authentication         Plase enter the SMS confirmation code to log in.         Image: sent you a confirmation code to the following phone number:         Image: sent you a confirmation code to the following phone number:         Image: sent you a confirmation code to the following phone number:         Image: sent you a confirmation code         Image: sent you a confirmation code to the following phone number:         Image: sent you a confirmation code         Image: sent you a confirmation code         Image: sent you a confirmation code         Image: sent you a confirmation code         Image: sent you a confirmation code         Image: sent you a confirmation code         Image: sent you a confirmation code         Image: sent you a confirmation code         Image: sent you a confirmation code         Image: sent you a confirmation code         Image: sent you a confirmation code         Image: sent you a confirmation code         Image: sent you a code         Image: sent you a code         Image: sent you a code         Image: sent you a code         Image: sent you a code         Image: sent you a code         Image: sent you a code         Image: sent you a code         Image: sent you a code         Image: sent you a code <tr< th=""><th></th></tr<> |      |